# モニタリングシステム類似事例の主な機能

| 1.現行の「国土のモニタリング」の主な機能・・・・・・・・・・・・・・・・・・・・・・・・・・・・・・・・・・・・                |
|--------------------------------------------------------------------------|
| 2.ESPON Web-GISの活用事例(人口増加率の高いエリアを検索)・・・・・・・・・・・・・・・・・・・・・・・・・・・・・・・・・・・・ |
| 3.ESPON Hyper Atlasの活用事例(一人当たりGDPの高いエリアを検索)・・・・・・・・9                     |
| 4.統計GISプラザの活用事例(東京都心部で人口密度の高いエリアを検索)・・・・・・・・・・・・・・・・・・・・・・・・・・・・・・・・・・・・ |
| 5. ESPONツールと総務省統計GISプラザの機能比較・・・・・・・・・・・・・・・・・・・・・・・・・・・・・・・・・・・・         |

参考資料 1

# 現行の「国土のモニタリング」の主な機能

#### ・国土に関する様々な情報をホームページで公開

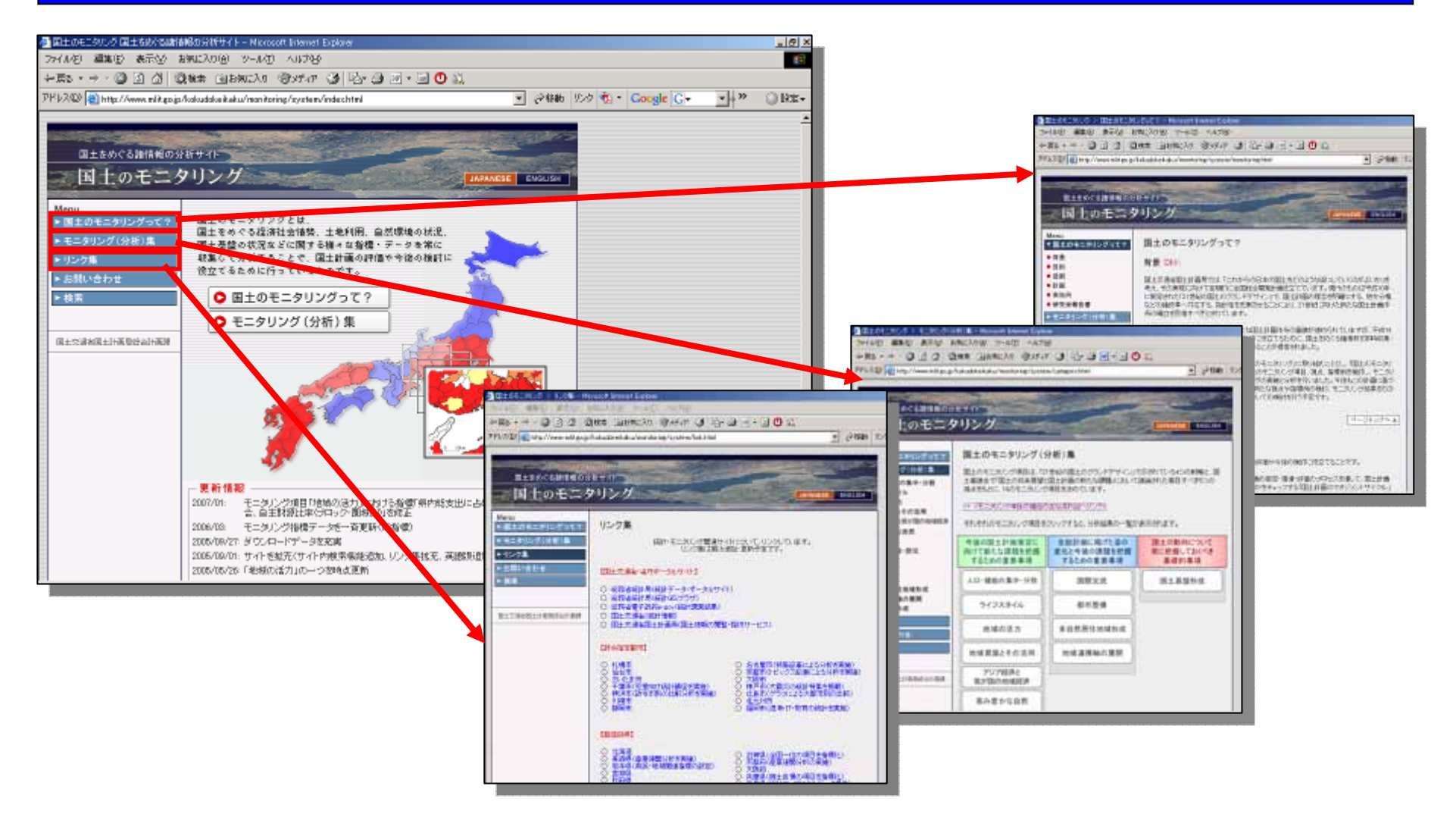

http://www.mlit.go.jp/kokudokeikaku/monitoring/system/index.html

### 国土のモニタリング集

#### ・14のモニタリング項目(166の指標)から、必要な数値データ、図表が入手可能。

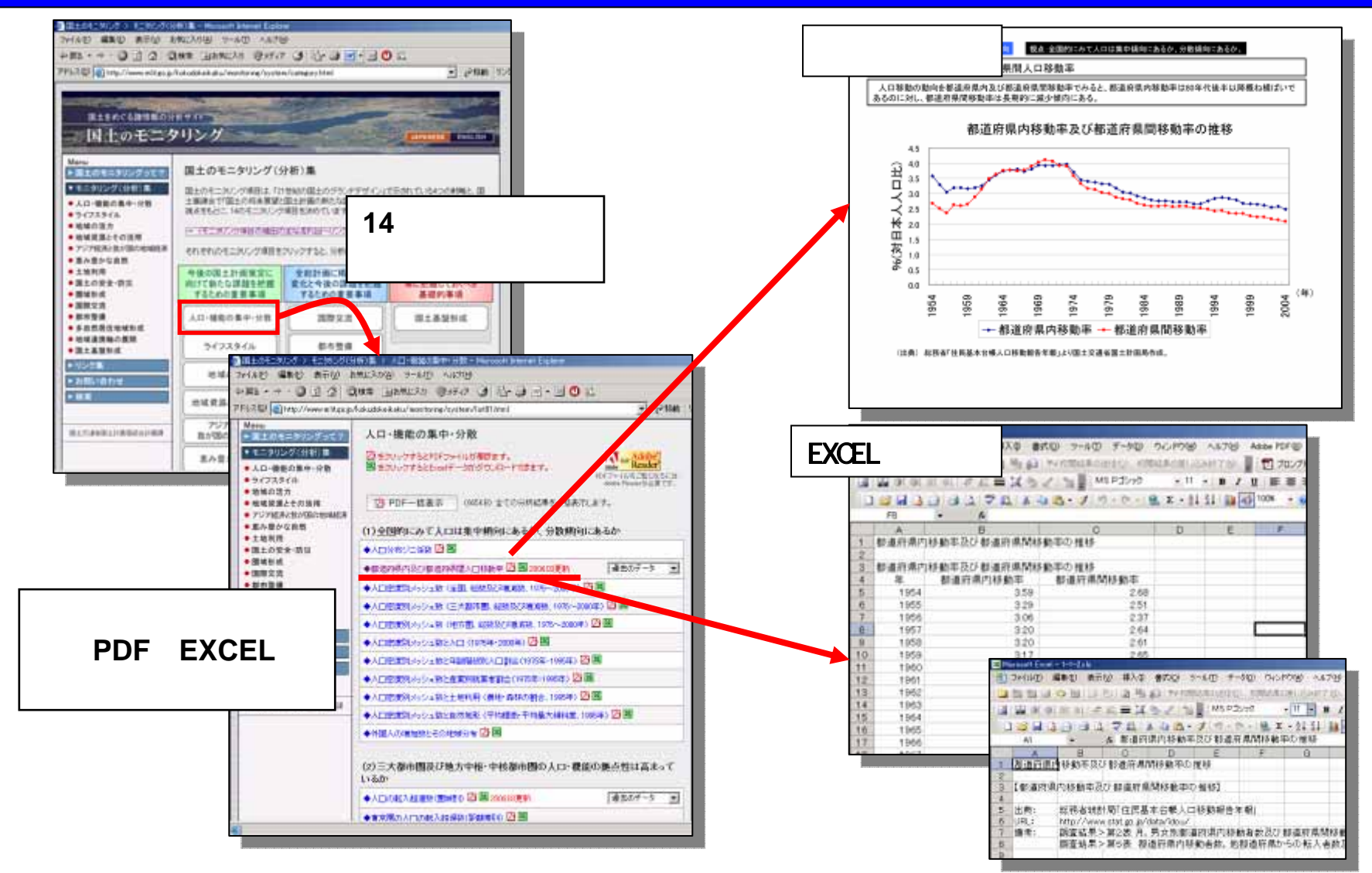

目的:人口増加率がESPON空間内の平均値よりも大きいエリア(県レベル「NUTS\_3」)を検索する。 (1990年~1995年と1995年~2000年ともにESPON空間内の平均人口増加率よりも大きいエリア)

ESPON Web-GISトップページの「Interactive Mapping Analysis」をクリック

| European<br>Research Institute of Ur                                                                                                    | Spatial Planning Observation                                                                                                    | n <b>Network</b><br>s - Panteion University                                                                                                    |
|----------------------------------------------------------------------------------------------------|----------------------------------------------------------------------------------------------------|----------------------------------------------------------------------------------------------------|
| Interac                                                                                                    | ctive cartograghic portal "We                                                                                                    | bGIS"                                                                                                    |
| $\leftrightarrow$                                                                                                    | Interactive Mapping Analysis                                                                                                    |                                                                                                    |
|                                                                                                    | Interactive Statistical Analysis                                                                                                    |                                                                                                    |
|                                                                                                    | Instructions manual                                                                                                    |                                                                                                    |
|                                                                                                    | Case studies I <u>II</u>                                                                                                    |                                                                                                    |
|                                                                                                    | Registration                                                                                                    |                                                                                                    |
|                                                                                                    | Feedback (Evaluation form)                                                                                                    |                                                                                                    |
| Brief instructions:<br>Select one of the options<br>In the interactive mappin<br>of the screen to interact<br>over the tools you get a<br>Instructions on how to us<br>available in the Interactive<br>A complete description a<br>available in the Instruction | a from the list above<br>ag analysis, please use the tools on the bol<br>with the map. By placing the mouse curs-<br>brief description on their functionality<br>se the Interactive Statistical Analysis are<br>re Statistical Analysis environment<br>bout this ESPON tool and their capabilitie<br>one Manual section | Requirments:<br>• 10240768 screen<br>resolution or<br>greater<br>• Cookies enabled<br>• Javascript<br>enabled<br>s is • Popmup blocker<br>disabled. |

ESPONホームページ http://www.espon.eu/

画面左側のデータカテゴリーから、「Population Movement」をクリック。 エリア区分の中から「NUTS\_3」のクエリを確認。 エリア区分「NUTS\_3」の下にある「New Window」を選択する。

| EDDEN Research Institute of Urban Environment and Human Resources - Panteion University of Athens |                                                                                          |          |  |  |  |  |  |
|---------------------------------------------------------------------------------------------------|------------------------------------------------------------------------------------------|----------|--|--|--|--|--|
| Interactive Mapping Analysis                                                                      |                                                                                          |          |  |  |  |  |  |
| - 01 - Spatial Typologies                                                                         |                                                                                          |          |  |  |  |  |  |
| - 011 - Exerciseral Regions                                                                       | Europe 99 NUTS 1                                                                         |          |  |  |  |  |  |
| - 012. Spacial Classification                                                                     |                                                                                          | 0 items  |  |  |  |  |  |
| = 012. City Sustain                                                                               |                                                                                          |          |  |  |  |  |  |
| Old Slights down                                                                                  |                                                                                          |          |  |  |  |  |  |
| - Old - Chipper Areas                                                                             | Europe 03 NUTS 1                                                                         |          |  |  |  |  |  |
|                                                                                                   |                                                                                          | 0 items  |  |  |  |  |  |
| Weit- Production Structure                                                                        |                                                                                          |          |  |  |  |  |  |
| 122 - Population Movement                                                                         | Furana 99 NUTS 2                                                                         |          |  |  |  |  |  |
| C 023 - Households                                                                                | AV0050N2- Variation of the population 2000-2050 (%) (Model A)                            |          |  |  |  |  |  |
| - 03 - Employment and Labout Marget                                                               | 80v0050N2- Variation of the population 2000-2050 (%) (Model BD)                          |          |  |  |  |  |  |
| - 031 - Employment and Sector Structure                                                           | 82V0050N2- Variation of the population 2000-2050 (%) (Model B2)                          |          |  |  |  |  |  |
| - 032 - Structure of Persons Employed                                                             | M827N2- Minratory balance 17.5 to 27.5 years old                                         |          |  |  |  |  |  |
| L 033 - Unemployment                                                                              | M842N2- Migratory balance 32.5 to 42.5 years old                                         |          |  |  |  |  |  |
| - 04 - Wealth and Production                                                                      | M867N2- Migratory balance 52.5 to 67.5 years old                                         |          |  |  |  |  |  |
| - 041 - National Accounts                                                                         | MBmoIN2- Synthetic cartography of migratory balances for the main age classes, 1995-2000 |          |  |  |  |  |  |
| - 042 - Income and Consuption                                                                     | AMB99N2- Absolute migratory balance                                                      |          |  |  |  |  |  |
| - 043 - Production                                                                                | ExtmrN2- External immigration                                                            |          |  |  |  |  |  |
| 044 - Trade                                                                                       |                                                                                          | 11 items |  |  |  |  |  |
| - 05 - Enterprises and Investments                                                                | Open Map: <u>New Window</u> <u>Here</u>                                                  |          |  |  |  |  |  |
| 051 - Enterprise Structure                                                                        | Europe 03 NUTS 2                                                                         |          |  |  |  |  |  |
| - 052 - Sectoral Structure                                                                        |                                                                                          | 0 items  |  |  |  |  |  |
| 053 - Turnover / investments                                                                      |                                                                                          |          |  |  |  |  |  |
| - 06 - Transport                                                                                  |                                                                                          |          |  |  |  |  |  |
| - 061 - Transport Infrastructure                                                                  | Europe 99 NUTS 3                                                                         |          |  |  |  |  |  |
| - 062 - Passengers and Goods Transport                                                            | Procession - Propulation change 1990-2000                                                |          |  |  |  |  |  |
| - Q63 - Vehicle Stock                                                                             | PopC9600N3- Popualtion change 1995-2000                                                  |          |  |  |  |  |  |
| - 064 - Travel to Work                                                                            |                                                                                          | 3 ibems  |  |  |  |  |  |
| - 065 - Safety                                                                                    | Open Map: <u>New Window</u> <u>Here</u>                                                  |          |  |  |  |  |  |
| - 066 - Accessibility                                                                             | Europe 03 NUTS 3                                                                         |          |  |  |  |  |  |
| 067 - Impacts of Transport Policys /                                                              |                                                                                          | 0 items  |  |  |  |  |  |
| Scenarios                                                                                         |                                                                                          |          |  |  |  |  |  |

新しいウインドウで「NUTS\_3」レベルの人口動態に関するWeb-GISが起動。

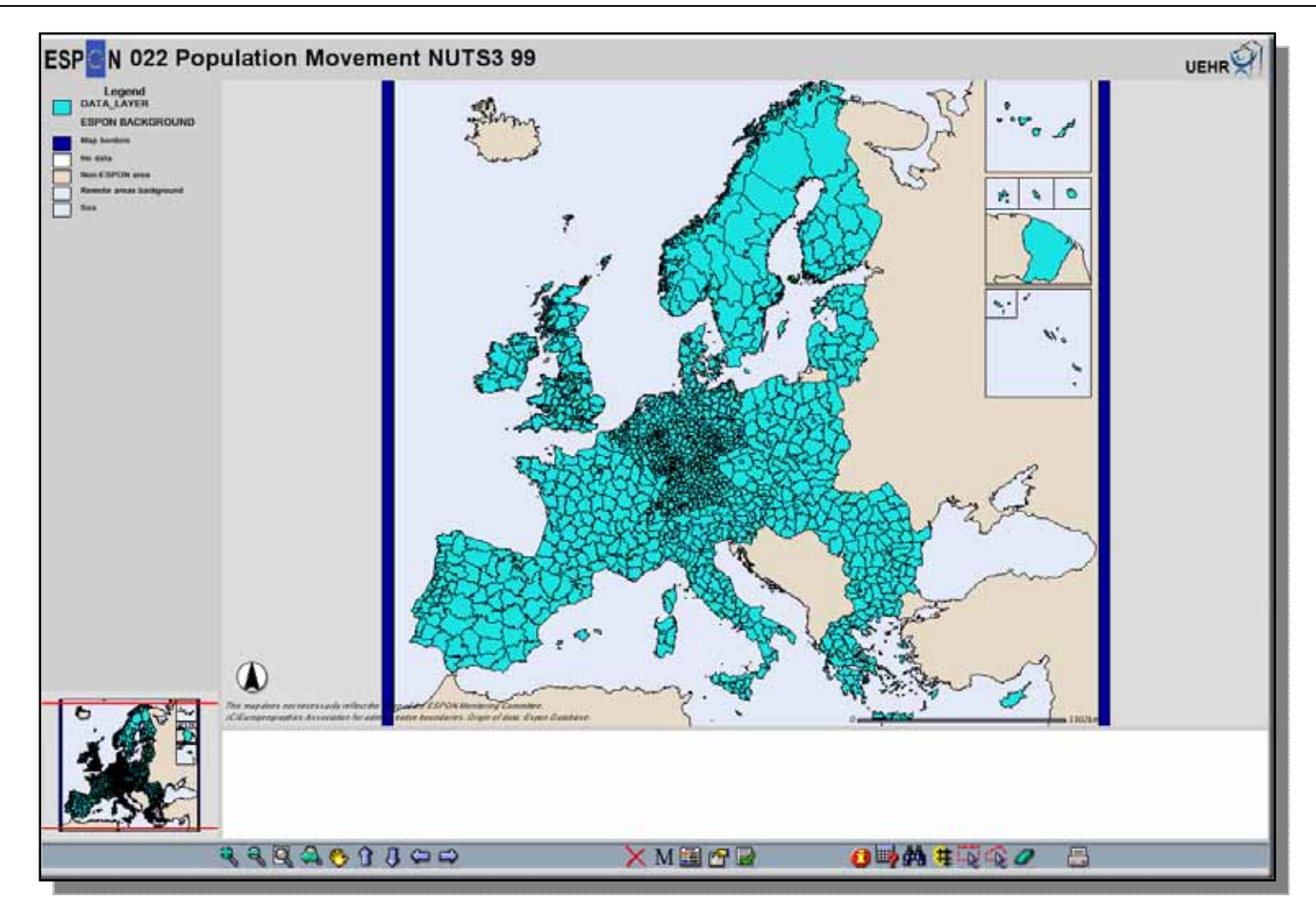

Web-GIS起動画面

画面下側の"Field Statistics"をクリック。 二つのフィールド(「PopC9095N3」と「PopC9500N3」)をそれぞれ選択し、実行ボタンをクリック。 それぞれのウインドウから平均値(0.3471と0.0832)を確認。

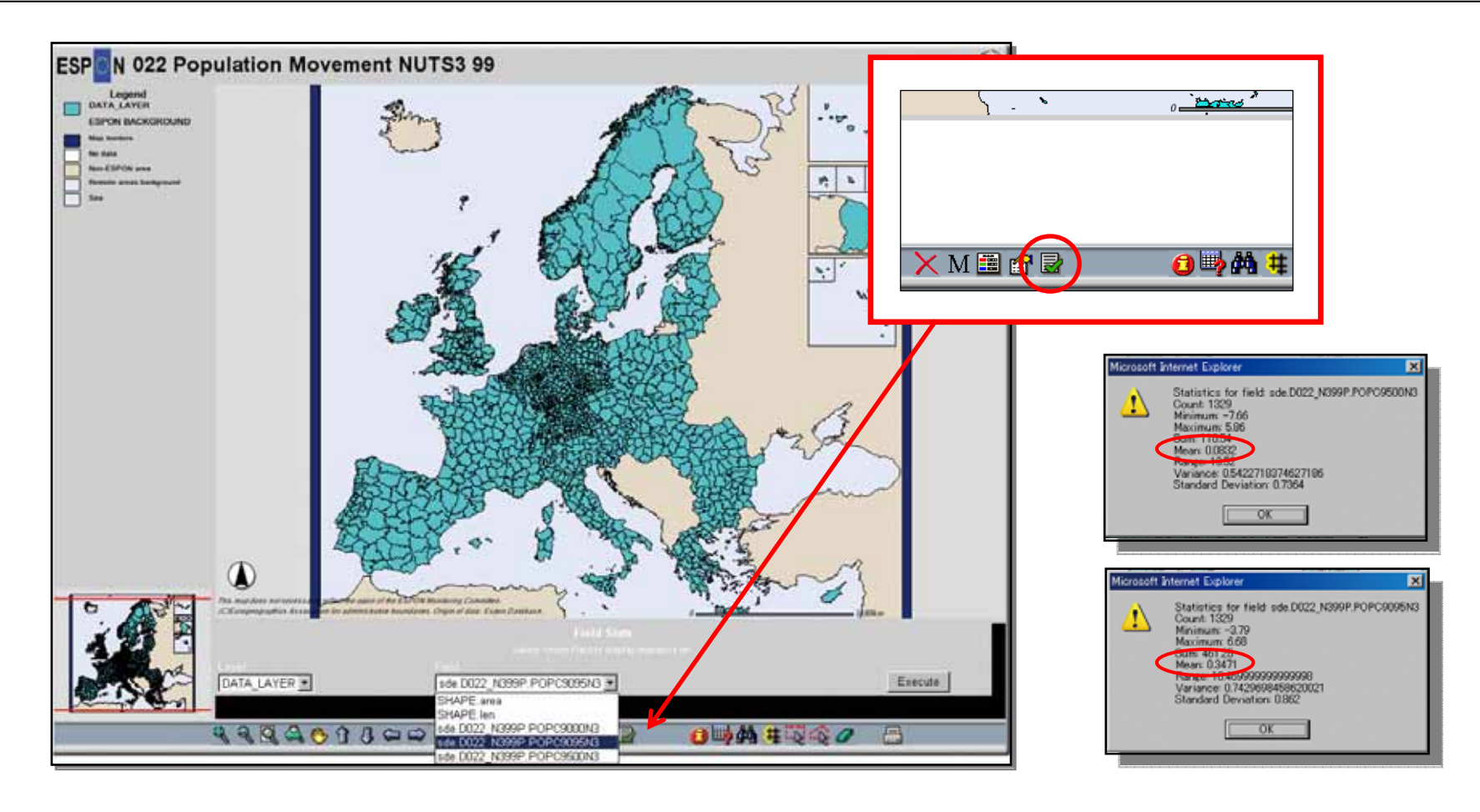

画面下側の"Query Builder"をクリック。

"PopC9095N3 > 0.3471 AND PopC9500N3 > 0.0832"と入力し、実行ボタンをクリック。

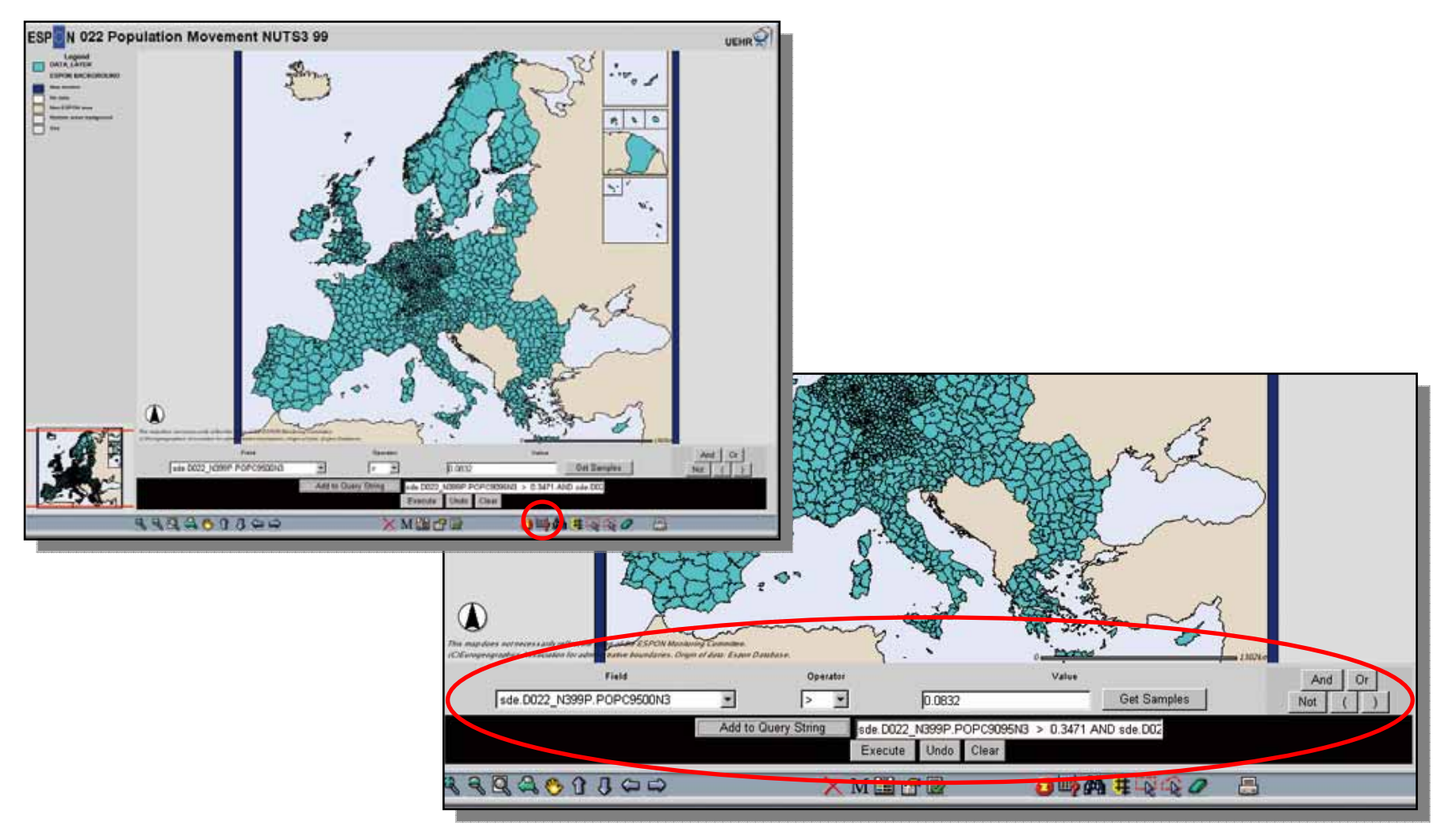

地図およびデーター覧に、人口増加率がESPON空間の平均値より大きいエリアが選択される。

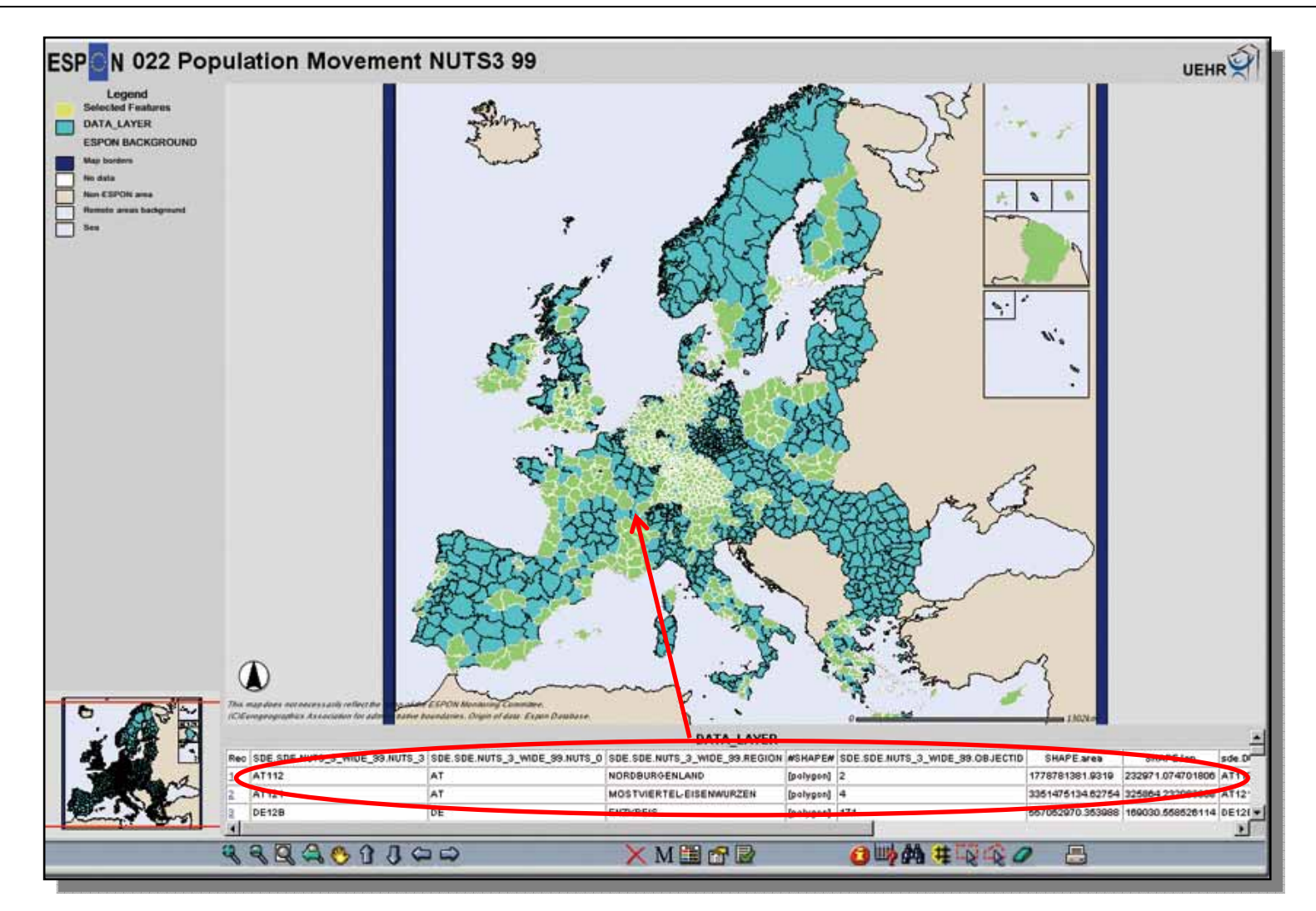

目的:GDP/人口が周辺と比べて大きいエリア(県レベル)を検索し、結果をレポートにする。 (1990年のGDPおよび人口データを用いる。周辺との比較は「偏差」の比較で行い、「偏差」を計算する範囲は、 ESPON全域・国・隣接地域の3つの領域に設定する。)

ESPONホームページからESPON HyperAtlasをダウンロードし、アプリケーションを起動。

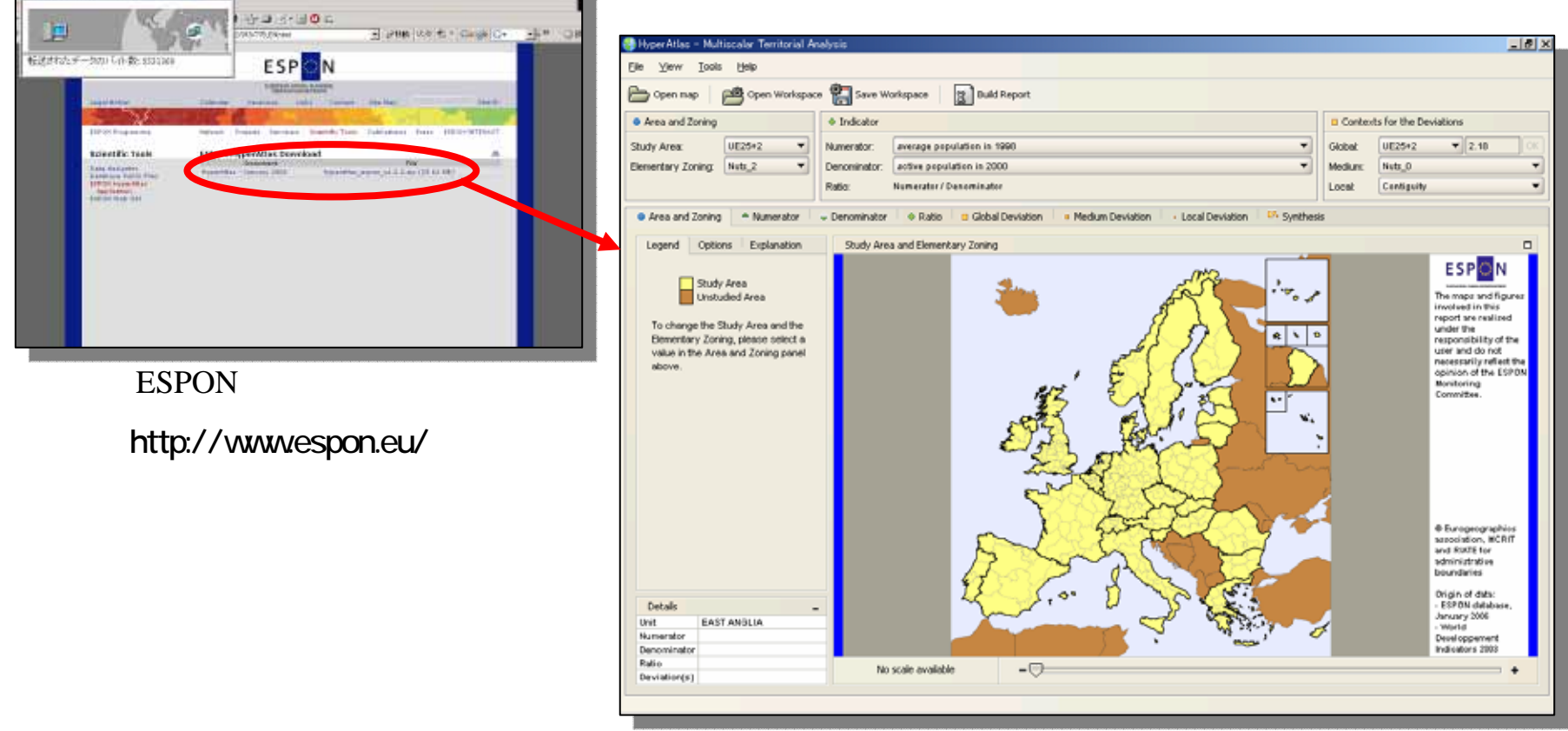

ESPON HyperAtlas トップページ

(大西洋エリア)

#### ESPON HyperAtlasの活用事例(一人当たりGDPの高いエリアを検索)

#### 検討領域をESPON領域(UE25+2)に、要素単位を県レベル(NUTS\_3)に設定。

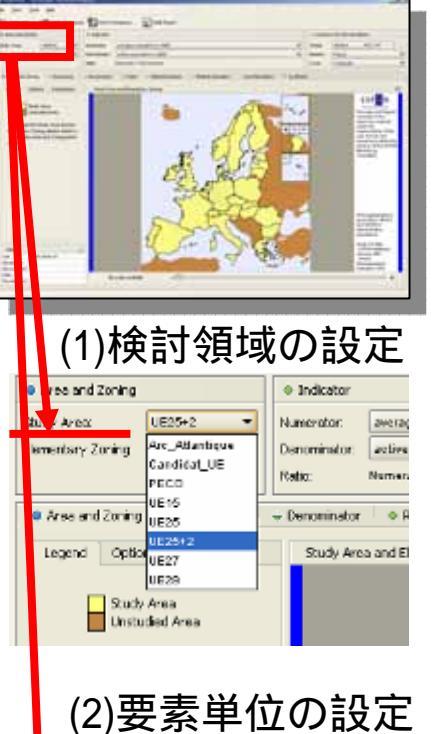

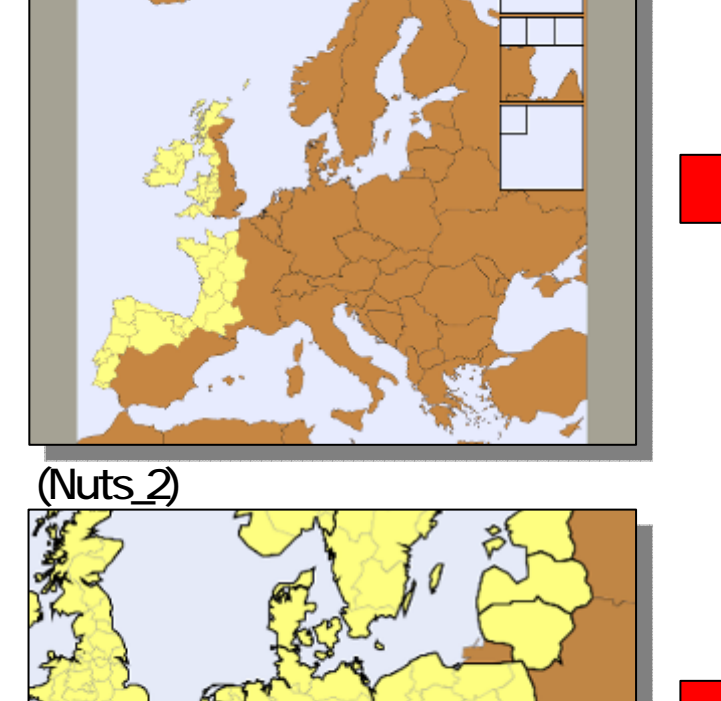

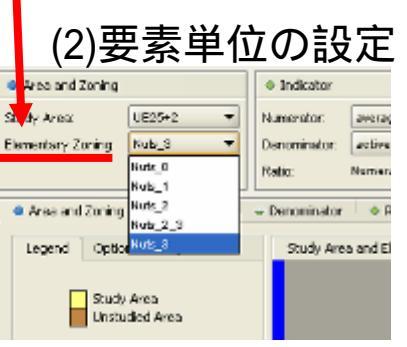

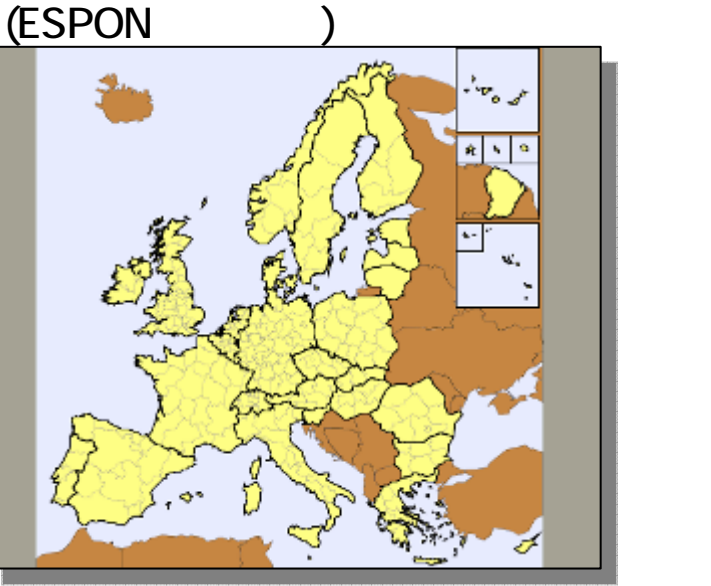

(県レベル「Nuts\_3」)

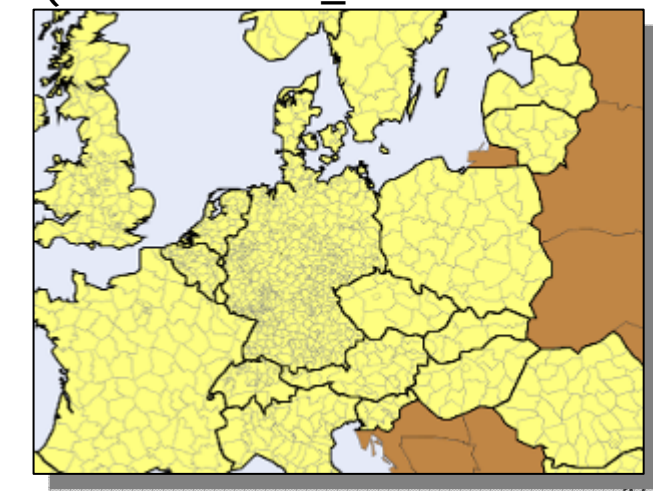

指標の分子をGDP (Gross Domestic Product in Euros in 1999)に、分母を人口 (Average Population in 1999)に設定。

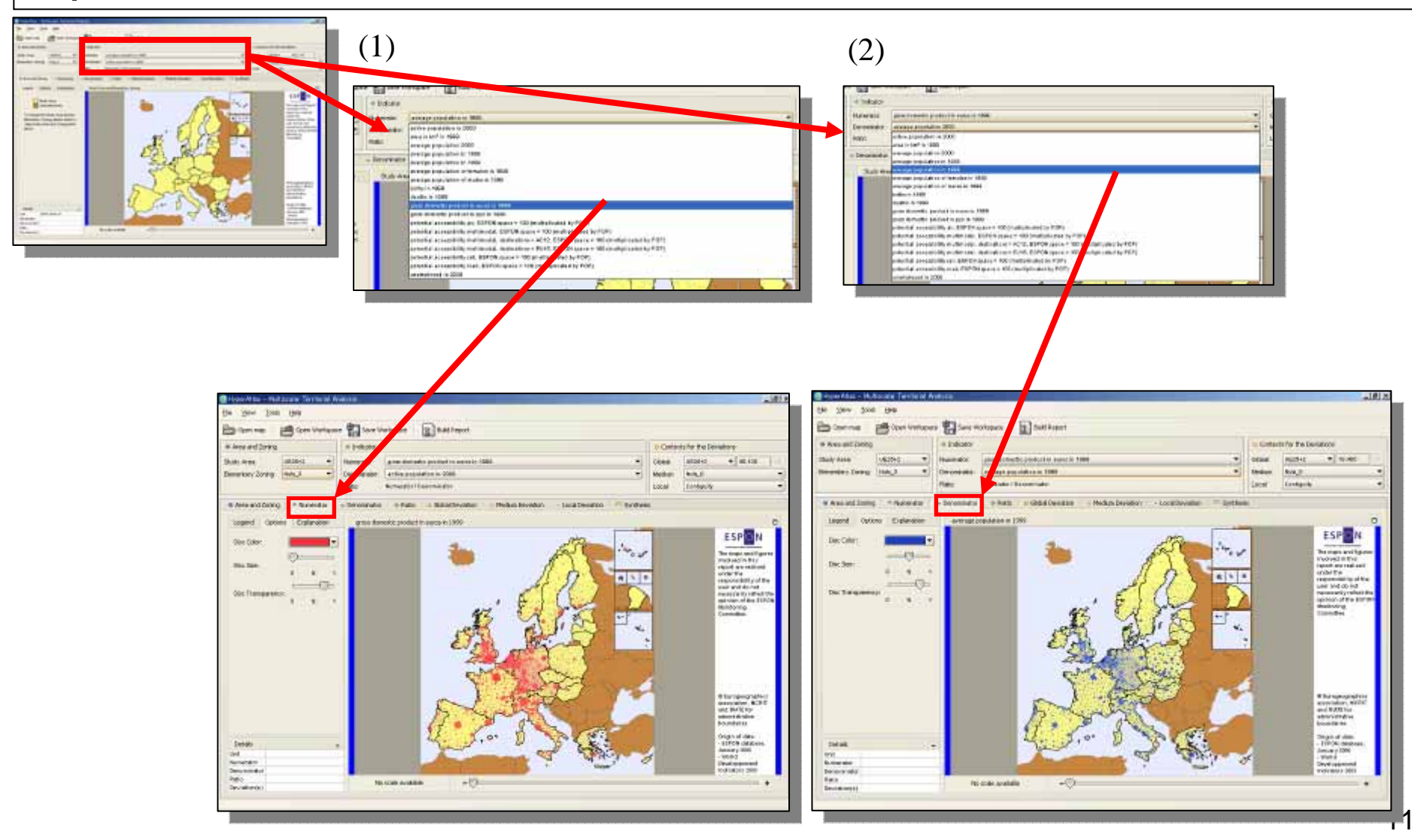

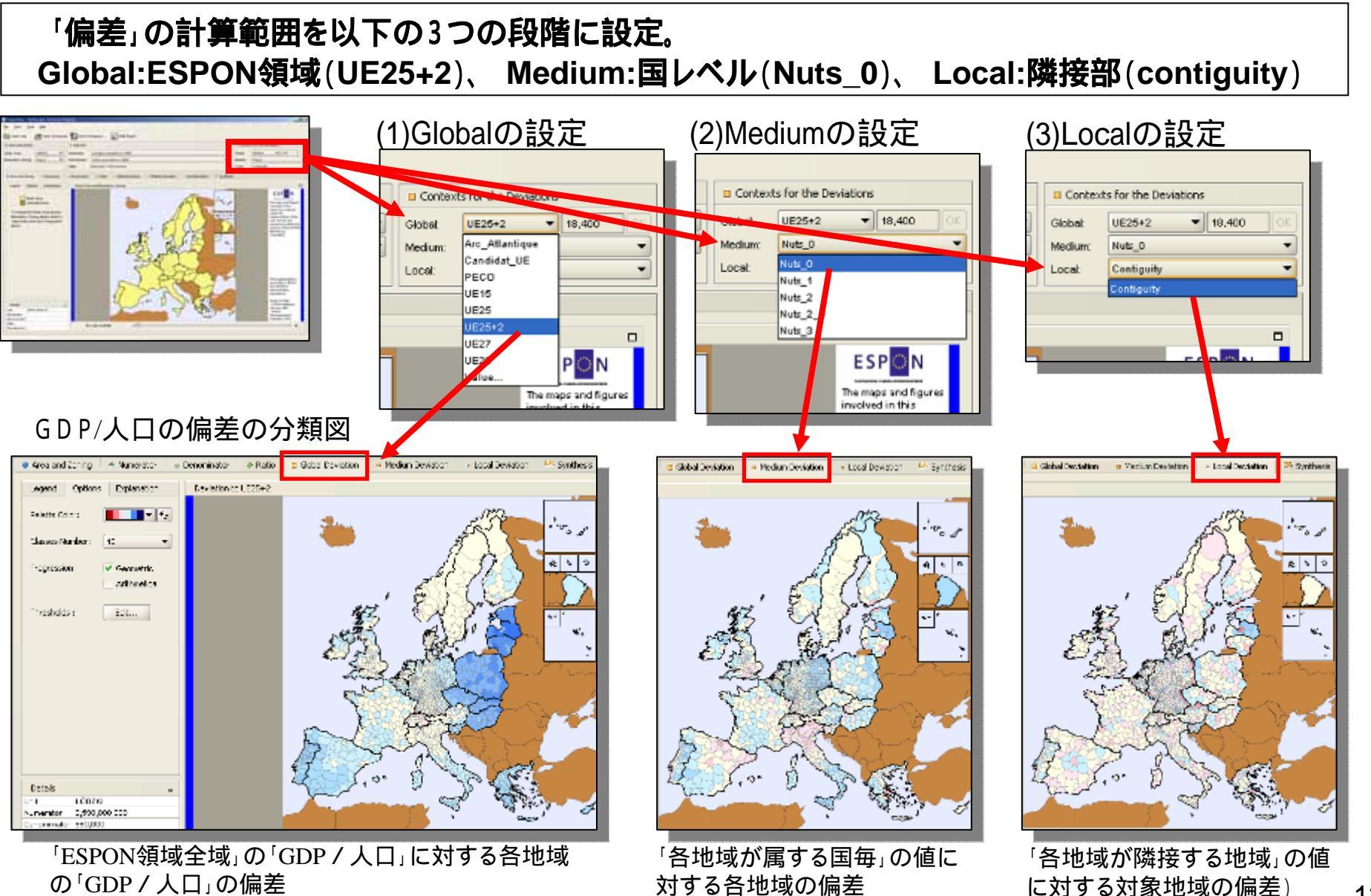

#### 「Build Report」をクリックしてレポートを作成。 レポートは指定したフォルダに 2) and a -ESP N ---m. HTMLファイルとして出力される。 581 64 81 81 81 Marrie . Survey of the local division of the local division of the local di 4) ---1 843. --1 -= 1 m lt Observed Values of . 2 . . 3 . 調 And in case of the local division of the 12.04 ESP N 10.0 11008 .... out and THE ROATEN B ESP ESPON HYPERATLAS - MULTISCALAR TERRITORIAL ANALYSIS Applie Manual Property of i Recipion attain and Birth for attained at the bounded as Name of State Parameters ipace and Zandeg Study Januar (\*12) Elementary Zening Triat, 3 ESP N io at E. MIT . dente 12346) 19469 19453 And a set of a set of 18,680 Numerator grow discribic production more in 1999 Demonitories arrange population in 1989 12,030 construct Reference Global UEE Mediaar Net, S Lond Conjecty m Address Values IV ALL ADMINISTRATIONS AND A CONTRACT AND A CONTRACT A A Terpopretion terrotere der so Meretor sometere terrotere EDG STATES A DES DESCRIPTIONS ( EDG STATES AND DESCRIPTION EDG STATES AND AND ADDRESS ( ADDR STATES) AND ADDRESS ( ADDR STATES) AND ADDRESS ( ADDR STATES) ( ADDR STATES) ( ADDR STATES Bages of state 1970 (case 1990 (case) 1990 (case) 1990 ten Manager Dycorreduc Res Second Cogn DEPENDENT DEFENSION DEFENSION DEFENSION DEFENSION TRANSPORTA 141.13 13.64 13.64 Hi cole analytik 203

#### 目的:都心部<sup>1)</sup>において人口密度<sup>2)</sup>が周辺と比較して高いエリア(町丁目)を検索する。

総務省統計局統計プラザホームページの「地図操作画面を使う」をクリック

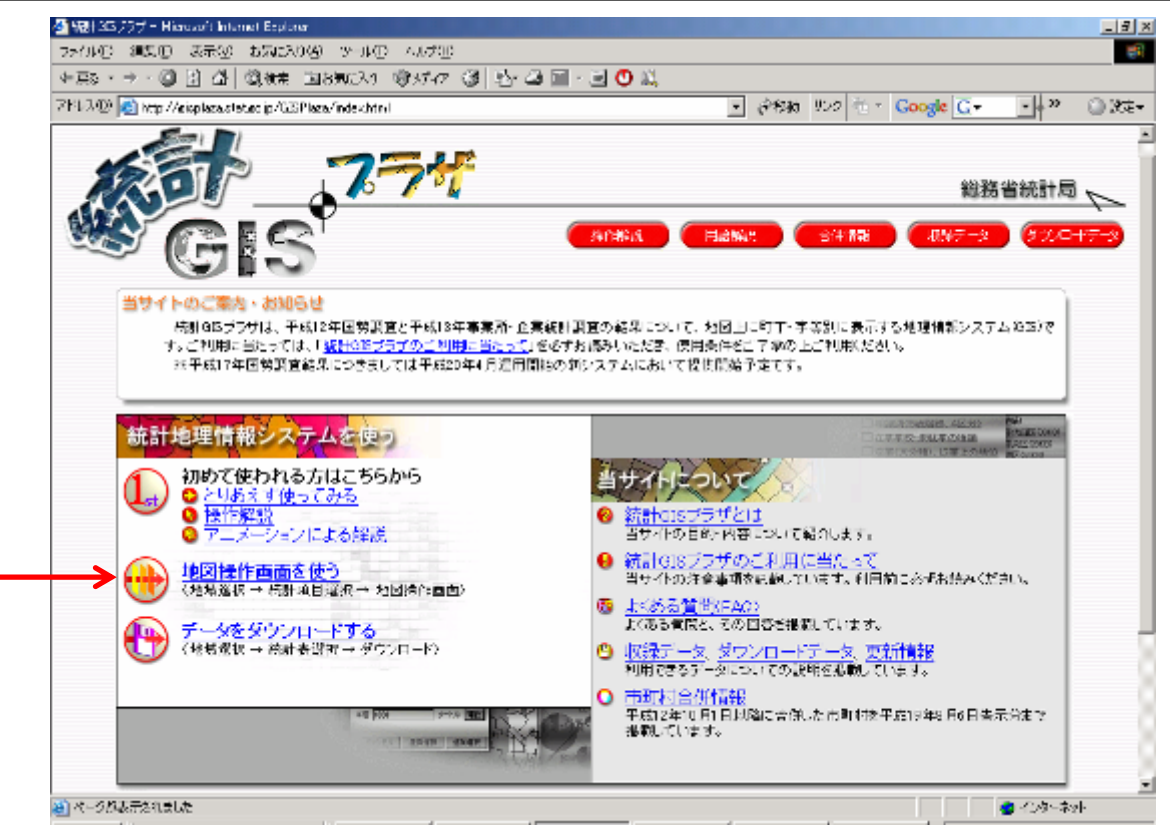

総務省統計局 統計GISプラザホームページ http://gisplaza.stat.go.jp/GISPlaza/

<sup>1)</sup>システムの都合上、一度に5市町村までしか選択できないため、ここでは千代田区、中央区、新宿区、港区、文京区と定義 <sup>2)</sup>1km<sup>2</sup>当りに居住する人の数

#### 対象エリアの選択 全国地図から「東京都」を選択。次に、東京都地図から「千代田区」を選択。 更に、隣接する「港区」「中央区」「新宿区」「文京区」を選択。

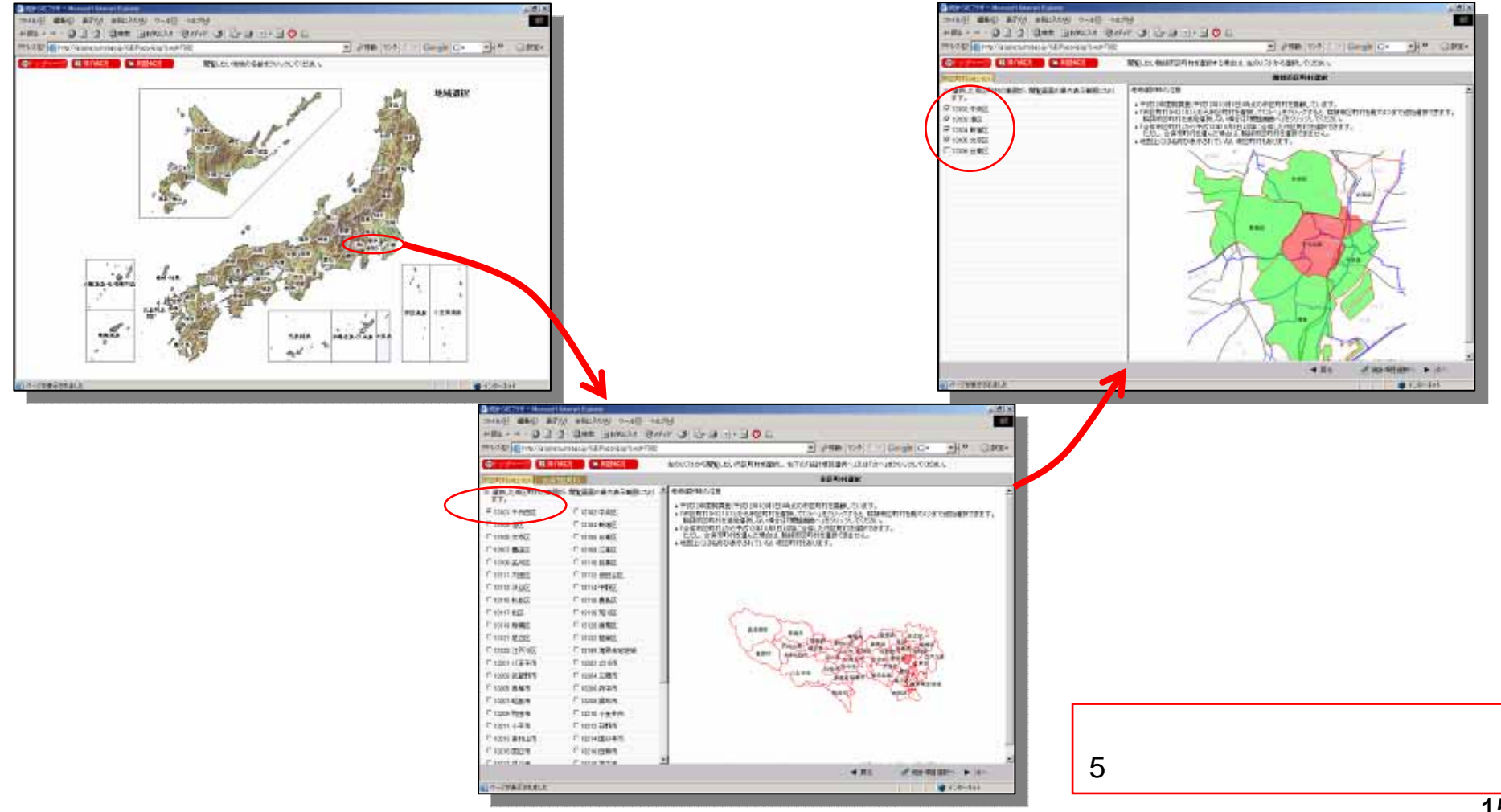

#### 統計指標の選択

「平成12年度国勢調査(人口)」を選択。

「人口性比、密度」を選択。

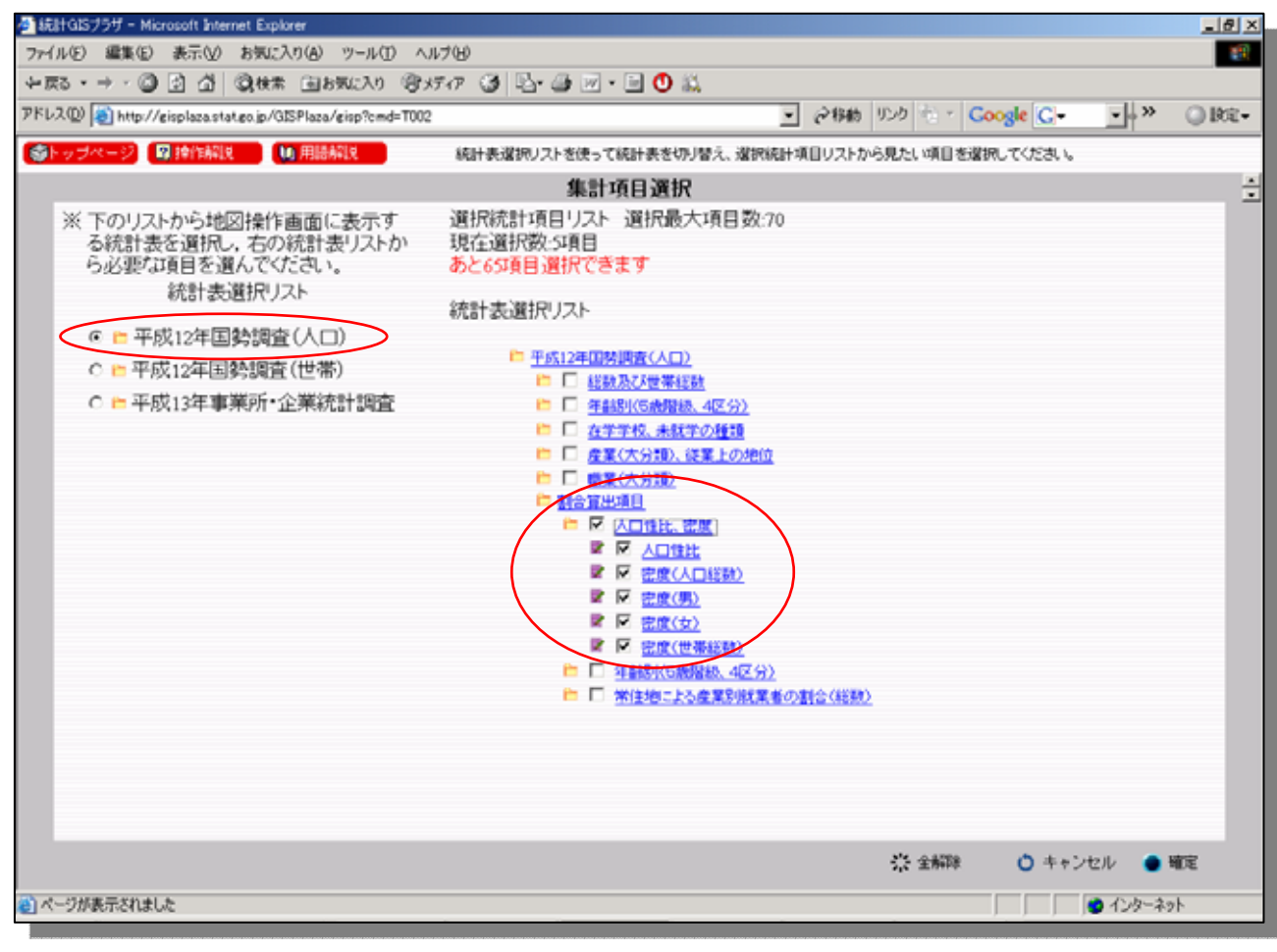

統計指標の選択画面

#### 統計GISの起動

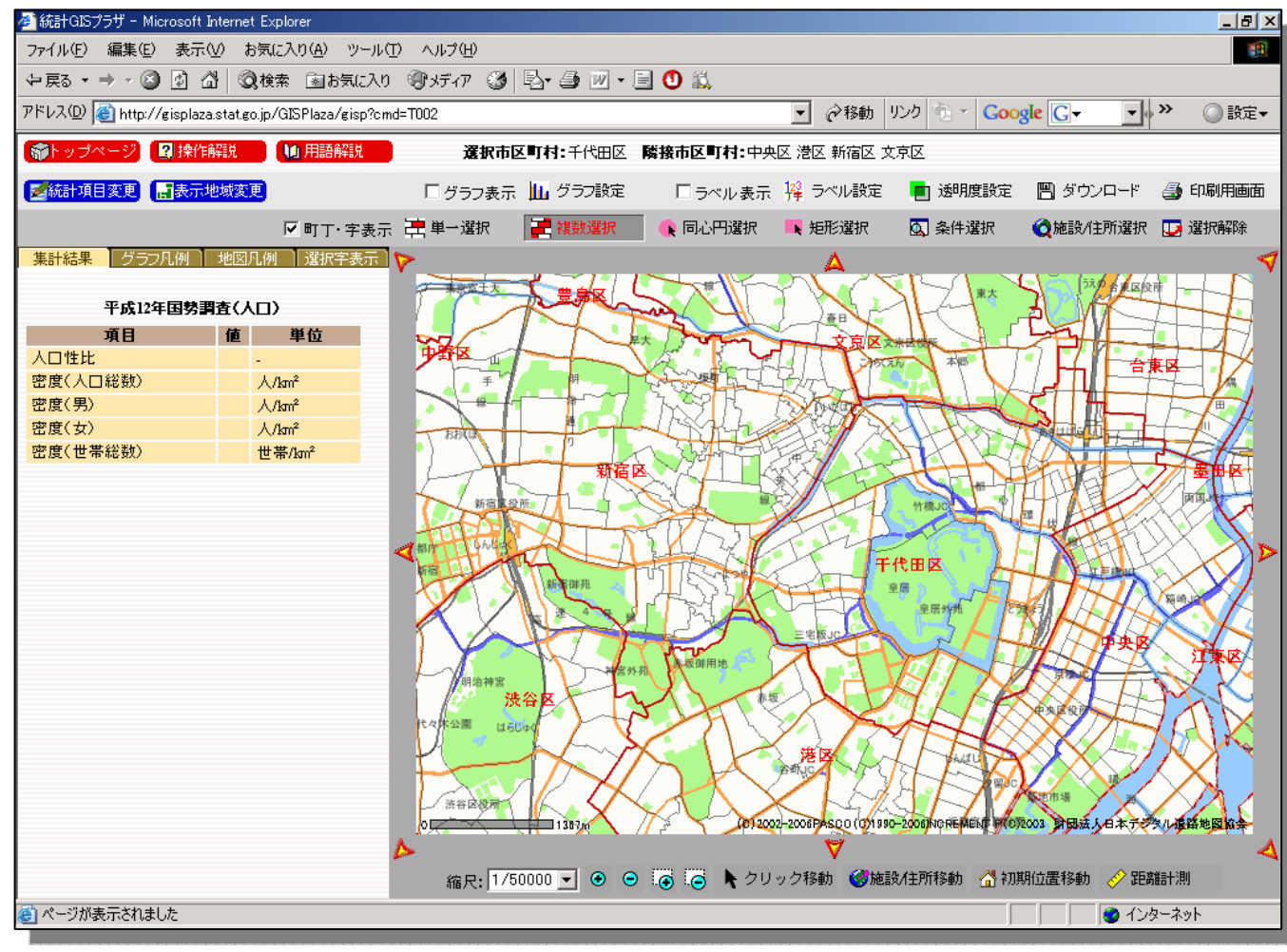

GIS起動時の画面

対象地域内の人口密度分布(最大値、最小値)の把握 (人口密度分類図を作成) トップページから「グラフ設定」を選択。 統計項目から「密度(人口総数)」を選択。 選択地域の最大値が「17265」、最小値が「0」であることを確認。

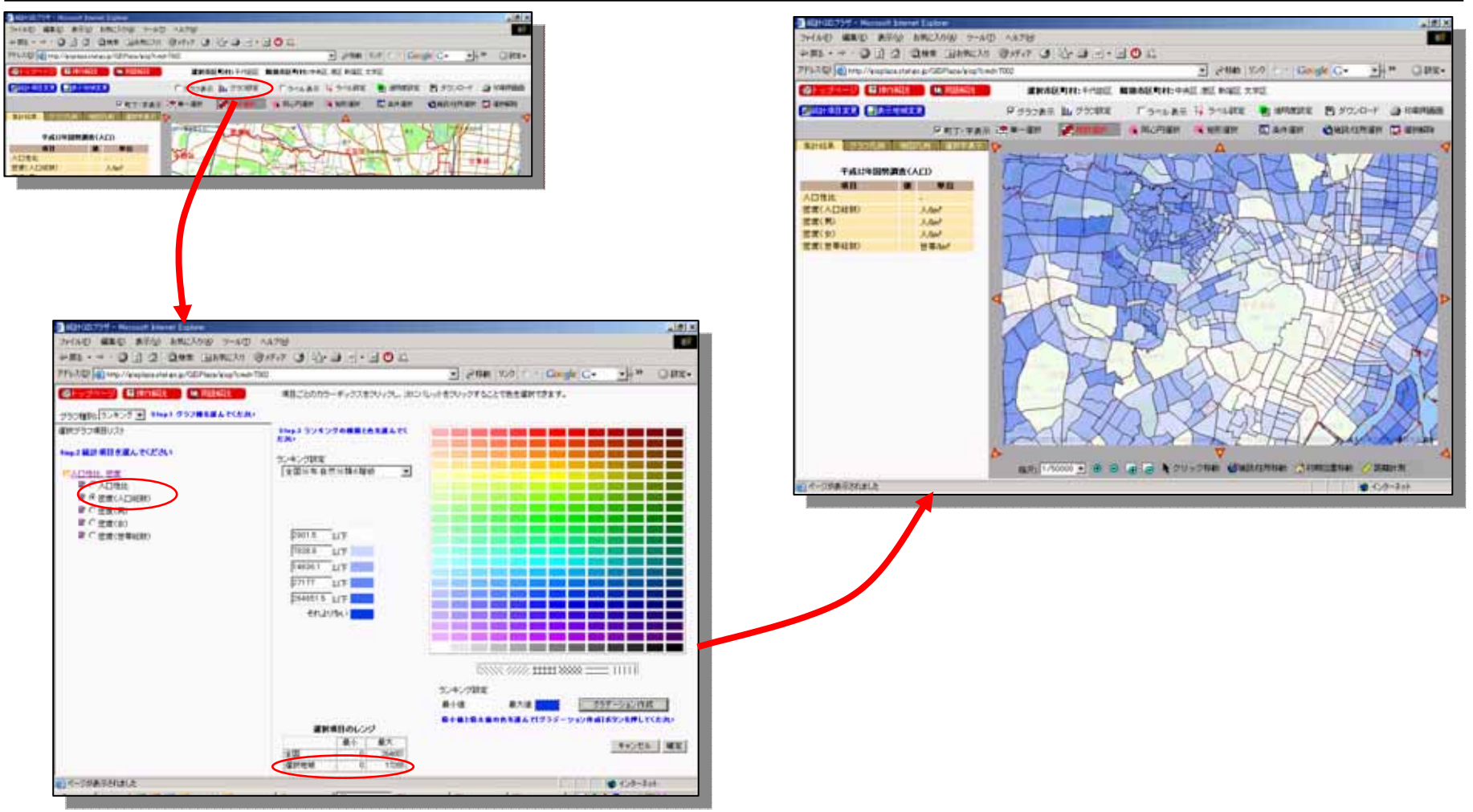

#### **人口密度の高いエリアを検索** トップページから「条件選択」を選択。選択式に「密度(人口総数)>15000」と記入。 「置換選択」をクリックすると、人口密度が高いエリア(15,000人/1km<sup>2</sup>以上)が選択される。

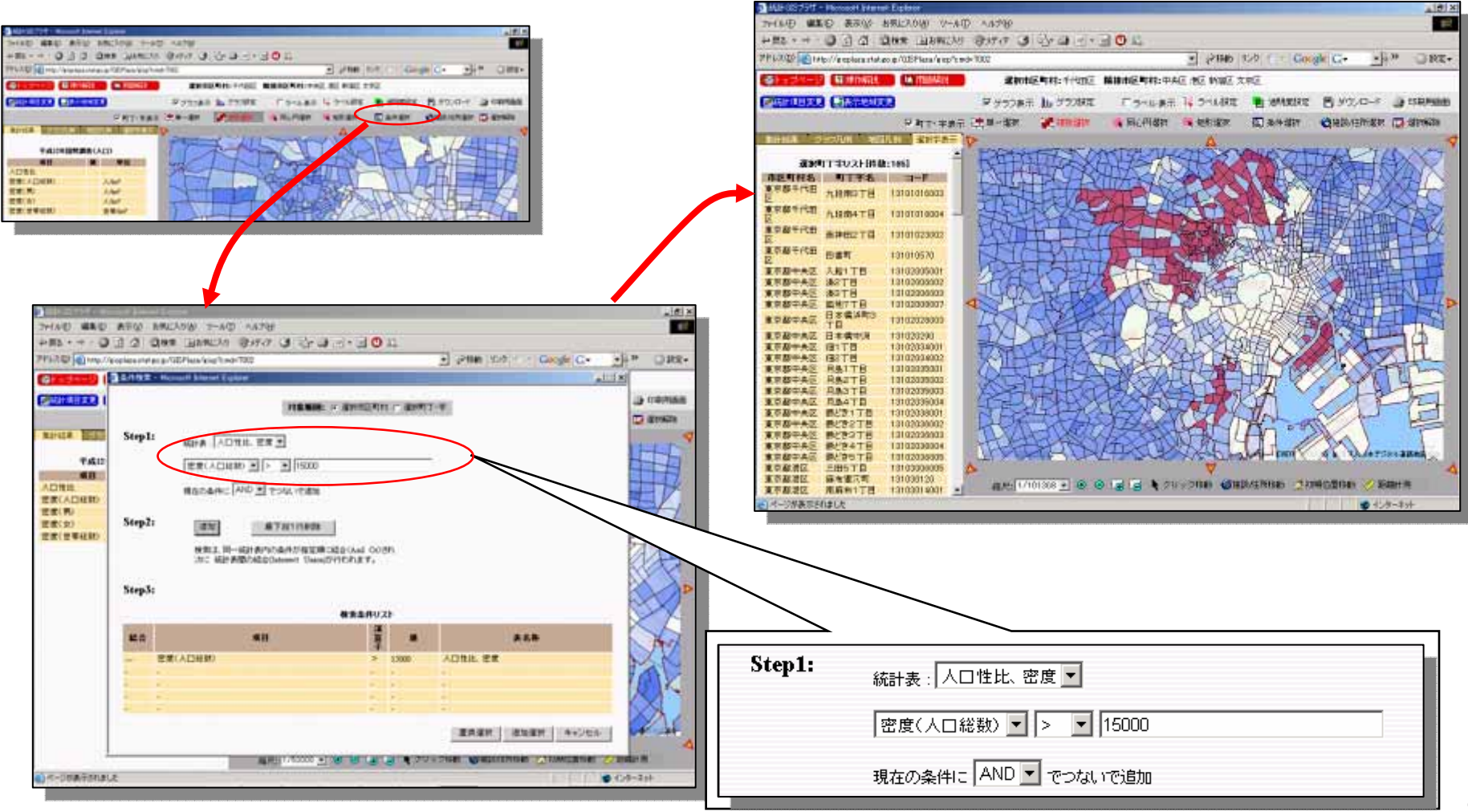

参考資料 1

### ESPONツールと総務省統計GISプラザの機能比較

ESPONツールはEU政策の影響把握等を目的としているため、多様な指標の利用や分散 値の計算等、広範囲の地域分析に必要な機能が備わっている

| ツール名                    | 概要                                                                                                    | 設立目的                                        | 統計指標                                                                                                    | メッシュ・範囲                                                                                                    |
|-------------------------|----------------------------------------------------------------------------------------------------|---------------------------------------------|----------------------------------------------------------------------------------------------------|----------------------------------------------------------------------------------------------------|
| ESPON<br>Web-GIS        | ・インターネット上でEU周辺<br>の地理情報・統計情報を活<br>用した統計分類図の作成や<br>空間検索、バッファ検索がで<br>きる。                                           | ・ESPON Data<br>Baseを活用し<br>た統計地図情<br>報の公開   | ・ESPON Data Base内の<br>18分野の多様な指標<br>(分野:農業、文化、労働市場、企業と<br>投資、家庭に関する社会基盤、住宅、<br>土地利用、人口、公共部門、研究開<br>発、社会状況、空間タイポロジー、テ<br>レコミュニケーションと情報社会、旅行、<br>交通、ライフライン、豊かさと生産)                  | <ul> <li>・範囲</li> <li>EU+ノルウェー、スイス、</li> <li>ブルガリア、ルーマニア</li> <li>の29カ国全域</li> <li>・メッシュ</li> <li>国別から県別まで選択</li> <li>可能</li> </ul>   |
| ESPON<br>HyperAtl<br>as | <ul> <li>・インターネットからソフトをダウンロードし、EU周辺の地理情報・一部の統計情報を活用した統計分類図の作成ができる。</li> <li>・また、地域間の偏差が計算でき、分類図が作成可能。</li> </ul> | ・ <mark>地域政策の影</mark><br>響分析を行える<br>システムの公開 | <ul> <li>・ESPON Data Base内の<br/>18指標(例:人口、労働力人口、面<br/>積、男・女性別人口、出生児数、死亡<br/>者数、GDP、アクセシビリティー、失業<br/>者数等)</li> <li>・上記指標を組み合わせて<br/>新たな指標の作成が可能<br/>(例.一人当たりGDP=GDP/人口)</li> </ul> | <ul> <li>・範囲</li> <li>EU + ノルウェー、スイス、</li> <li>ブルガリア、ルーマニア</li> <li>の29カ国全域</li> <li>・メッシュ</li> <li>国別から県別まで選択</li> <li>可能</li> </ul> |
| 総務省<br>統計GISプ<br>ラザ     | <ul> <li>・インターネット上で日本全国の地理情報・国勢調査等を</li> <li>活用した統計分類図の作成や空間検索ができる。</li> </ul>                                   | ・地域における<br>企業活動等を<br>支援                     | ・国勢調査と事業所・企業<br>統計調査内の13指標<br>(人口、年齢別人口、職業別人口、世<br>帯人員数、産業分野別事務所数等)                                                                                                    | <ul> <li>・範囲</li> <li>日本全域</li> <li>(ただし、一度に表示できるのは5市町村まで)</li> <li>・メッシュ</li> <li>町丁目</li> <li>20</li> </ul>                         |